## **Enabling Email Notifications**

Daily Email Digest - Gives a summary of new messages posted by users daily.

In order to enable email notifications for unread blog postings, discussion messages, journal entries or Early Warning System Rule details, you will need to change the a setting to "**Daily Email Digest**".

1. Find My Places at the top right hand corner of the screen.

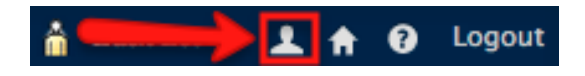

2. Click on Edit Notification Settings.

|                                           | My Courses |
|-------------------------------------------|------------|
| A Change Text Size                        |            |
| <ul> <li>High Contrast Setting</li> </ul> |            |
| My Preferences                            |            |
| Parennal Information                      |            |
| reisonal molfilation                      | -          |
| Edit Matification Cattings                |            |

## 3. Click on Edit General Settings

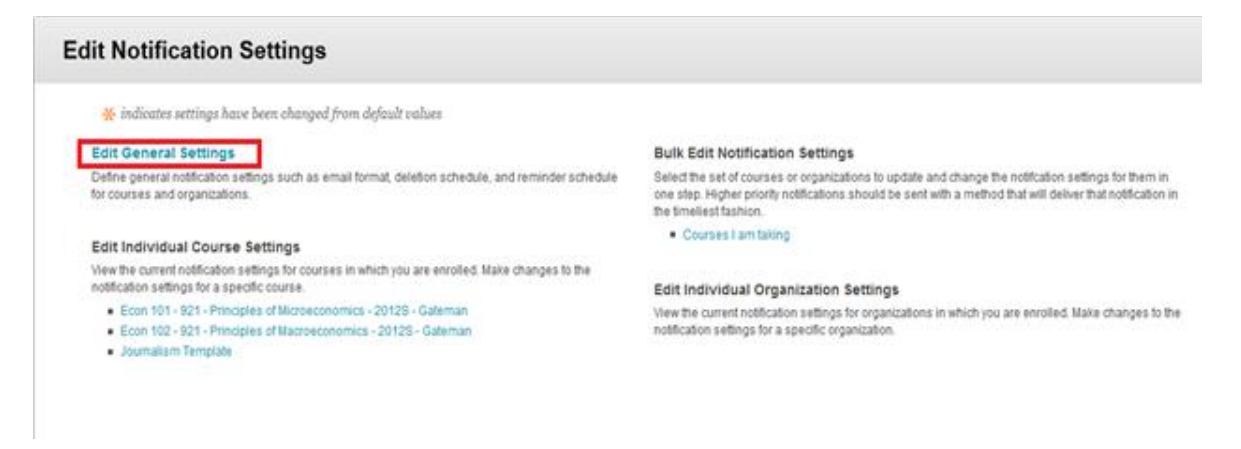

## Learning Connect

4. Under General Settings: Courses, change the E-mail setting from Individual Messages to Daily Email Digest.

| General Settings<br>Customize the email format, deletio                                                     | n and reminder schedules for courses and organizations in which you are enrolled.                                                                                                    |               |
|----------------------------------------------------------------------------------------------------|----------------------------------------------------------------------------------------------------|---------------|
| ✤ Indicates a required field.                                                                               |                                                                                                    | Cancel Submit |
| General Settings: Cours<br>Email Settings<br>* Remove notifications more<br>than<br>Send Due Date Reminders | Individual Messages  Daily Email Digest   120 days old.   Notifications can be retained in the system for up to s,000 days. Enter a number between s and s,000.   No   No   Yes : Remind me   7   days before due date. |               |

All **Notification** types, by default, are turned on. These **notifications** are displayed in the **Notifications** Dashboard modules.

All e-mail **Notification** types, by default, are turned off. All e-mails will be sent out corresponding to that **Notification**. Though for the following items, e-mail **Notifications** can only be sent out if **Daily Digest** e-mail is selected:

- Early Warning System Rule details
- Unread discussion board messages
- Unread blog posts
- Unread journal entries
- 5. Click Submit!